# Mouse Kabel Dell Dengan Pembaca Sidik Jari MS819

Panduan Pengguna

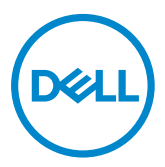

## Catatan, Perhatian, dan Peringatan

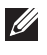

CATATAN: CATATAN menunjukkan informasi penting yang akan membantu Anda menggunakan mouse kabel Dell secara lebih baik.

∧ PERHATIAN: PERHATIAN menunjukkan potensi kerusakan perangkat keras atau kehilangan data jika petunjuk tidak diikuti.

A PERINGATAN: PERINGATAN menunjukkan potensi kerusakan properti, cedera fisik, atau kematian.

Hak Cipta © 2018 Dell Inc. Semua hak dilindungi undang-undang. Produk ini dilindungi undang-undang hak cipta dan kekayaan intelektual AS dan internasional.

Dell™ dan logo Dell adalah merek dagang Dell Inc. di Amerika Serikat dan/atau wilayah hukum lainnya.

Semua merek dan nama lain yang disebutkan di sini adalah merek dagang dari perusahaannya masing-masing.

2018-05 Rev. A00

## Daftar Isi

| lsi kemasan                                      | 4  |
|--------------------------------------------------|----|
| Fitur                                            | 5  |
| Tampilan Atas                                    | 5  |
| Tampilan Bawah                                   | 6  |
| Mengkonfigurasi mouse                            | 7  |
| Mengatasi masalah                                | 10 |
| Spesifikasi                                      | 11 |
| Umum                                             | 11 |
| Listrik                                          | 11 |
| Karakteristik Fisik                              | 11 |
| Lingkungan                                       | 11 |
| Informasi hukum                                  |    |
| Jaminan                                          | 12 |
| Jaminan Terbatas dan Kebijakan Pengembalian      | 12 |
| Untuk pelanggan AS:                              | 12 |
| Untuk Pelanggan Eropa, Timur Tengah, dan Afrika: | 12 |
| Untuk pelanggan selain AS:                       | 12 |

## lsi kemasan

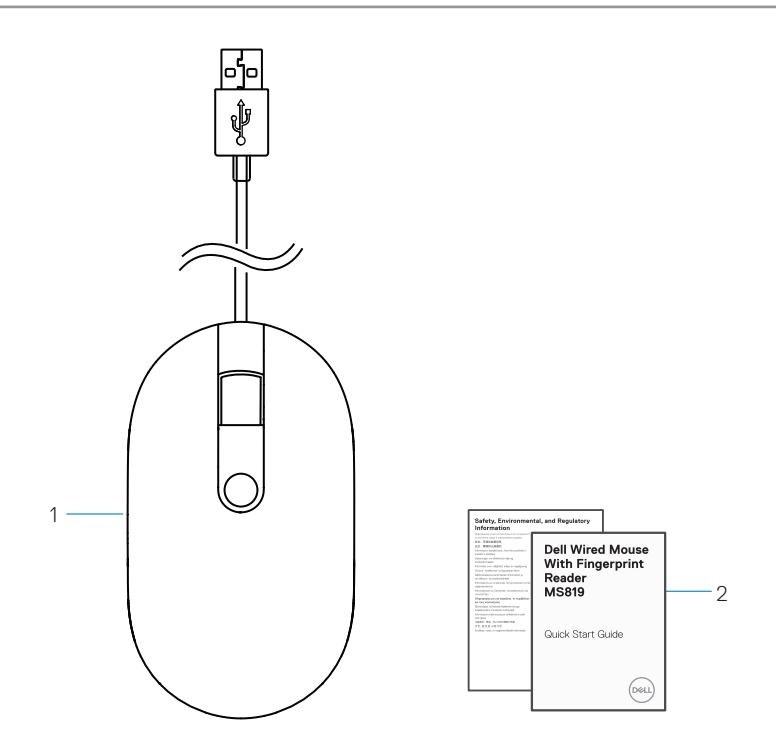

1 mouse sidik jari

2 Dokumen

## Tampilan Atas

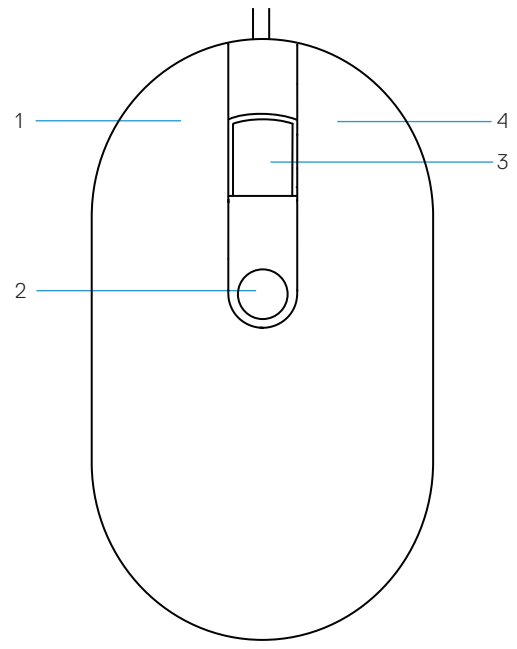

| 1 tombol | kiri |
|----------|------|
|----------|------|

3 tombol gulir/tengah

- 2 sensor sidik jari
- 4 tombol kanan

# Tampilan Bawah

1 sensor optik

# Mengkonfigurasi mouse

1 Sambungkan mouse ke komputer.

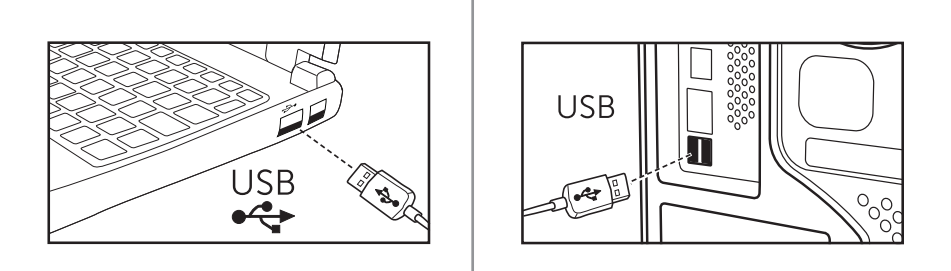

2 Instal driver sidik jari melalui Windows Update.

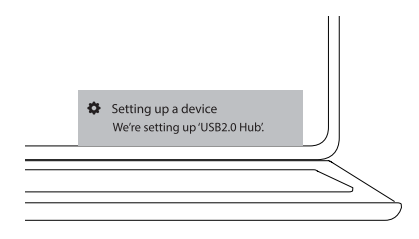

3 Konfigurasi sandi Windows.

[Pengaturan] -> [Akun] -> [Pilihan masuk] -> [Sandi]

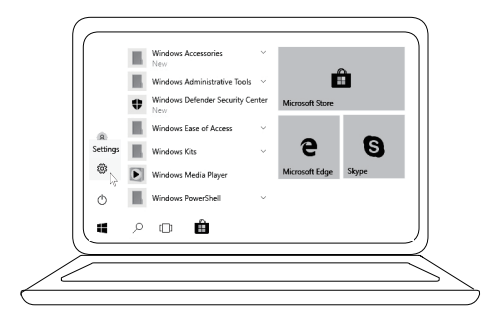

```
[Pengaturan] -> [Akun] -> [Pilihan masuk] -> [Sandi]
```

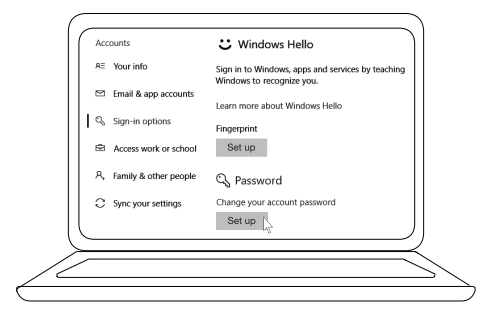

4 Konfigurasi proses Windows Hello.

[Pengaturan] -> [Akun] -> [Pilihan masuk] -> [Windows Hello]

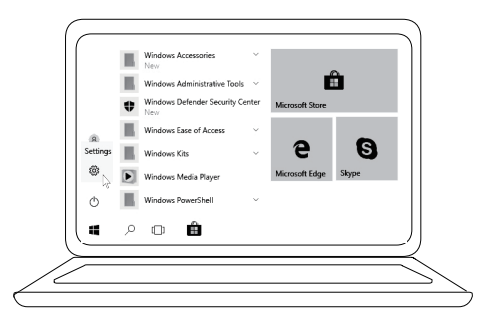

[Pengaturan] -> [Akun] -> [Pilihan masuk] -> [Windows Hello]

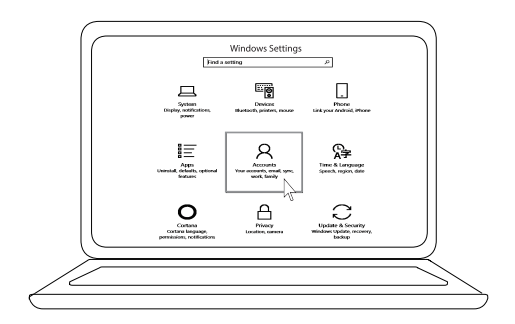

[Pengaturan] -> [Akun] -> [Pilihan masuk] -> [Windows Hello]

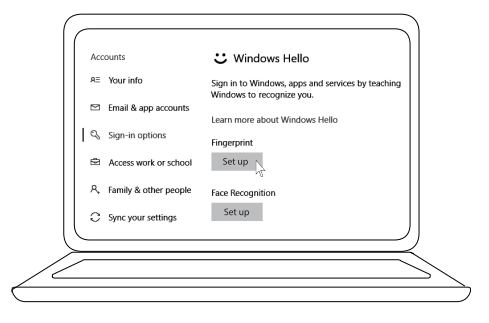

5 Sentuh terus hingga konfigurasi 'Windows Hello' selesai.

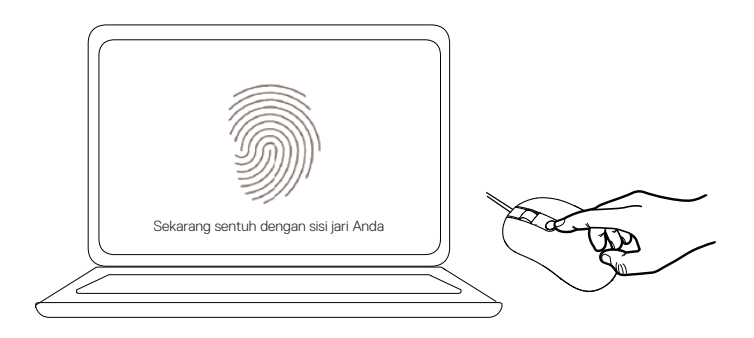

## Mengatasi masalah

| Masalah                                          | Solusi masalah                                                                                                    |
|--------------------------------------------------|----------------------------------------------------------------------------------------------------|
| Mouse tidak<br>dapat digunakan                   | 1. Lepas dan pasang kembali kabel USB mouse ke komputer.                                                                                                    |
|                                                  | 2. Lepas kabel USB mouse, lalu pasang kembali ke port USB lainnya.                                                                                                    |
|                                                  | 3. Hidupkan ulang komputer.                                                                                                    |
| Tidak dapat<br>mengakses sidik jari<br>terdaftar | <ol> <li>Anda harus menambahkan sandi sebelum mengkonfigurasi<br/>sidik jari.</li> <li>[Pengaturan] -&gt; [Akun] -&gt; [Pilihan masuk] -&gt; [Sandi] -&gt;<br/>[Konfigurasi]</li> </ol> |
|                                                  | 2. Hapus sidik jari terdaftar.<br>[Pengaturan] -> [Akun] -> [Pilihan masuk] -> [Windows<br>Hello] -> [Hapus]                                                                            |
|                                                  | 3. Daftarkan kembali sidik jari.<br>[Pengaturan] -> [Akun] -> [Pilihan masuk] -> [Windows<br>Hello] -> [Konfigurasi]                                                                    |
| Informasi FIDO                                   | 1. Aktifkan SGX dalam BIOS sistem.                                                                                                    |
|                                                  | <ol> <li>Unduh Perangkat Lunak Platform IOC (Intel Online<br/>Connect) dan SGX untuk Windows (PSW) dari<br/>www.dell.com/support.</li> </ol>                                            |
|                                                  | Jika komputer beroperasi dengan Windows RS3 atau versi lebih baru, PSW tidak perlu diinstal.                                                                                            |
|                                                  | 🖉 Untuk informasi selengkapnya tentang FIDO, kunjungi                                                                                                    |

https://fidoalliance.org

# Spesifikasi

## Umum

| Nomor model                 | MS819                                                  |
|-----------------------------|--------------------------------------------------------|
| Tipe sambungan              | Mouse kabel USB dengan pembaca sidik jari              |
| Persyaratan system          | Microsoft Windows 10                                   |
| Persyaratan pembayaran Fido | Windows 10 dan versi lebih baru dengan SGX diaktifkan. |

#### Listrik

| Tegangan pengoperasian                | 5 V    |
|---------------------------------------|--------|
| Arus daya pengoperasian<br>(maksimum) | 100 mA |

## Karakteristik fisik

| Berat (termasuk kabel USB) | 105 g (0,2315 lb)   |
|----------------------------|---------------------|
| Dimensi:                   |                     |
| Panjang                    | 113,6 mm (4,472 in) |
| Lebar                      | 65,0 mm (2,559 in)  |
| Tinggi                     | 36,0 mm (1,417 in)  |
| Panjang kabel              | 1800 mm (70,87 in)  |

## Lingkungan

Suhu:

| Saat beroperasi         | 0°C hingga 40°C (32°F hingga 104°F)             |  |
|-------------------------|-------------------------------------------------|--|
| Saat disimpan           | -40°C hingga 65°C (-104°F hingga 149°F)         |  |
| Kondisi saat beroperasi | Kelembapan relatif maksimum 95%; non-kondensasi |  |
| Kondisi saat disimpan   | Kelembapan relatif maksimum 85%; non-kondensasi |  |

## Informasi hukum

#### Jaminan

#### Jaminan Terbatas dan Kebijakan Pengembalian

Produk bermerek Dell memiliki jaminan perangkat keras terbatas selama 1 tahun.

#### Untuk pelanggan AS:

Pembelian dan penggunaan produk ini diatur dalam perjanjian pengguna akhir Dell, yang dapat Anda temukan di **www.dell.com/terms**. Dokumen ini berisi klausul arbritase yang memiliki kekuatan hukum.

#### Untuk Pelanggan Eropa, Timur Tengah, dan Afrika:

Produk bermerek Dell yang terjual dan digunakan diatur oleh hak hukum konsumen nasional yang berlaku, persyaratan dari setiap perjanjian penjualan peritel yang telah Anda setujui (yang akan berlaku antara Anda dan peritel), serta persyaratan kontrak pengguna akhir Dell.

Dell juga dapat memberikan jaminan perangkat keras tambahan, informasi lengkap tentang persyaratan kontrak pengguna akhir dan jaminan Dell dapat ditemukan di **www.dell.com**, dengan memilih negara Anda dari daftar di bagian bawah halaman "beranda", lalu klik link "persyaratan dan ketentuan" untuk persyaratan pengguna akhir, atau link "dukungan" untuk persyaratan jaminan.

#### Untuk pelanggan selain AS:

Produk bermerek Dell yang terjual dan digunakan diatur oleh hak hukum konsumen nasional yang berlaku, persyaratan dari setiap perjanjian penjualan peritel yang telah Anda setujui (yang akan berlaku antara Anda dan peritel), serta persyaratan jaminan Dell. Dell juga dapat memberikan jaminan perangkat keras tambahan, informasi lengkap tentang ketentuan jaminan Dell dapat ditemukan di **www.dell.com**, dengan memilih negara Anda dari daftar di bagian bawah halaman "beranda", lalu klik link "persyaratan dan ketentuan" untuk persyaratan pengguna akhir, atau link "dukungan" untuk persyaratan jaminan.